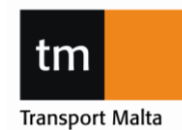

### **CIVIL AVIATION DIRECTORATE**

Transport Malta, Triq Pantar, Lija LJA 2021 Malta. Tel:+356 2555 5000 cadpel.tm@transport.gov.mt www.transport.gov.mt

# 0.1 CONTENTS

| 1.0 INTRODUCTION                         | . 1 |
|------------------------------------------|-----|
| 2.0 REGULATORY APPLICATIONS, SUBMISSIONS | . 2 |
| 3.0 MANUAL SUBMISSION 1                  | 11  |

# **1.0 INTRODUCTION**

Following are instructions on how to:

- Make applications and submissions to the Personnel Licensing Unit through Centrik.
- Storage for sharing of approved documents such as manuals and approvals as well as manufacturers documents.

Only applications made through Centrik will be accepted.

| PEL Notice 85 CENTRIK – Regulatory Applications & Submissions | Version 3.0 | Page 1 of 14 |
|---------------------------------------------------------------|-------------|--------------|
| and Manual Repository                                         | 15/10/2021  |              |

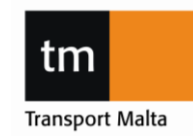

### **CIVIL AVIATION DIRECTORATE**

Transport Malta, Triq Pantar, Lija LIA 2021 Malta. Tel:+356 2555 5000 cadpel.tm@transport.gov.mt www.transport.gov.mt

# 2.0 REGULATORY APPLICATIONS, SUBMISSIONS

### 2.1 SCOPE OF SUBMISSIONS

All regulatory applications, quarterly mandatory reports and operations manual amendments should be submitted through Centrik. You may use your existing Centrik logon details but now you will see a new icon at the bottom of the screen which looks like this:

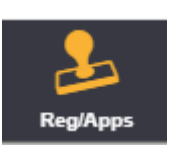

NOTE: Only one application needs to be submitted via Centrik. You do not need to apply for the Variation of ATO Certificate + Addition of training course + Manual Amendment etc. You make one submission and attach each of these application forms to the one Centrik application.

| PEL Notice 85 CENTRIK – Regulatory Applications & Submissions | Version 3.0 | Page 2 of 14 |
|---------------------------------------------------------------|-------------|--------------|
| and Manual Repository                                         | 15/10/2021  |              |

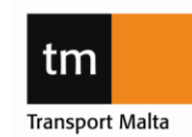

### **CIVIL AVIATION DIRECTORATE**

Transport Malta, Triq Pantar, Lija LJA 2021 Malta. Tel:+356 2555 5000 cadpel.tm@transport.gov.mt www.transport.gov.mt

### PROCEDURE

### **APPLICATION TAB**

- 1. Logon to Centrik.
- 2. Select the Reg/Apps button at the bottom of your screen

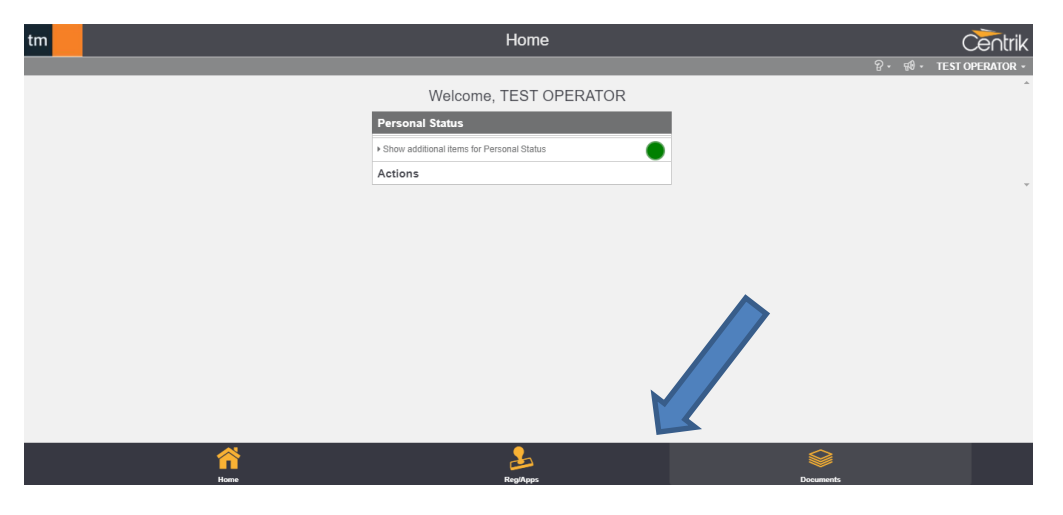

3. Select the Personnel Licensing tab, AeroMedical tab or FSTD tab as applicable.

| tm                | Regulatory Applications    |               |                    |                                              |  |            |              |
|-------------------|----------------------------|---------------|--------------------|----------------------------------------------|--|------------|--------------|
| < <del>&lt;</del> |                            |               |                    |                                              |  | ନ- ୟା-     | Rachel Grech |
|                   | Airworthiness Inspectorate | Flight Ops Po | ersonnel Licensing | AeroMedical                                  |  |            |              |
|                   |                            |               |                    |                                              |  |            |              |
|                   | + Start New Application    |               | General Appli      | ication Forms (Personnel Licensing) Registry |  | Administer | er           |

4. Click on "Start New Application".

| tm             |                            |            | R                   | egulatory Ap      | plications                  |            | Centri       |
|----------------|----------------------------|------------|---------------------|-------------------|-----------------------------|------------|--------------|
| < <del>+</del> |                            |            |                     |                   |                             | °- €9-     | Rachel Grech |
|                | Airworthiness Inspectorate | Flight Ops | Personnel Licensing | AeroMedical       |                             |            |              |
|                |                            |            |                     |                   |                             |            |              |
|                |                            |            |                     |                   |                             |            |              |
|                |                            |            |                     |                   |                             |            |              |
|                |                            |            |                     |                   |                             |            |              |
|                |                            |            |                     |                   |                             |            |              |
|                | + Start New Application    |            | neral Appl          | ication Forms (Pe | rsonnel Licensing) Registry | Administer | er           |

| PEL Notice 85 CENTRIK – Regulatory Applications & Submissions | Version 3.0 | Page 3 of 14 |
|---------------------------------------------------------------|-------------|--------------|
| and Manual Repository                                         | 15/10/2021  |              |

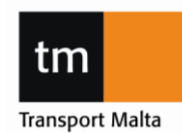

#### **CIVIL AVIATION DIRECTORATE**

Transport Malta, Triq Pantar, Lija LJA 2021 Malta. Tel:+356 2555 5000 cadpel.tm@transport.gov.mt www.transport.gov.mt

5. A drop-down box will appear.

| Select Application Type  | ×                                     |
|--------------------------|---------------------------------------|
| Select application type: | Select existing registration (if any) |
|                          | ¥                                     |
| Continue Cancel          |                                       |

 Select "PL01 – Application Form (Personnel Licensing) or AeMC01 – Application Form (AeroMedical) or "FSTD. – Application Forms (FSTD)"

Note: For now, there will be just this one form for all submissions.

7. Then press "continue".

| Select Application Type                                                   |                                       | × |
|---------------------------------------------------------------------------|---------------------------------------|---|
| Select application type:<br>PL01 - Application Form (Personnel Licensing) | Select existing registration (if any) | ~ |
| Continue Cancel                                                           |                                       |   |

- You will be presented with the following screen. Enter the application name using the following naming convention: Organisation No. (ATO, CCTO, LTB, AeMC, ATCO TO, FSTD Operator) – Organisation Name - Application details:
- E.g.: ATO001 TMCAD Training Organisation ATO Variation Addition of A320 Type Rating Course

| tm  |                                         |                                             | New Regulate                    | ory Application                            | _                                 |                      | Centrik  |
|-----|-----------------------------------------|---------------------------------------------|---------------------------------|--------------------------------------------|-----------------------------------|----------------------|----------|
| < + | Regulatory Applications                 |                                             |                                 |                                            |                                   | ନ୍ୟୁ କ∎ - TEST       | OPERATOR |
|     | Applicat                                | ion                                         | Review                          | v                                          | Decision                          |                      |          |
|     | Application Type                        | Applicant                                   |                                 | Date Initiated                             | Submitted                         | Application Status   |          |
|     | Application Form (Flight Ops)           | Test                                        |                                 | 19/10/2020                                 |                                   | Draft                |          |
|     | Application No                          | Application Name                            |                                 |                                            |                                   |                      |          |
|     | APP/FO.01/CEN/1019                      |                                             |                                 |                                            |                                   |                      | ]        |
|     |                                         |                                             |                                 |                                            |                                   |                      |          |
|     | <ul> <li>FlightOps (General)</li> </ul> |                                             |                                 |                                            |                                   |                      |          |
|     | NOTE Disease and the second             |                                             |                                 |                                            |                                   |                      |          |
|     | Application Type being submitte         | ad all relevant supporting documents v<br>d | ha the Attachments section belo | v.<br>Kev Identifier (eg. Person's Name, A | ircraft Registration Mark. etc)   |                      |          |
|     |                                         | -                                           | •                               | Enter key identifier (eg. person           | 's name, aircraft registration ma | ark, etc) (required) |          |
|     |                                         |                                             |                                 | Additional comments (optional)             |                                   |                      |          |
|     |                                         |                                             |                                 |                                            |                                   |                      |          |
|     |                                         |                                             |                                 |                                            |                                   |                      |          |
|     |                                         |                                             |                                 |                                            |                                   |                      |          |
|     | <u> </u>                                |                                             |                                 |                                            |                                   |                      | <u> </u> |
|     | Save (Draft) Ca                         | ncel                                        |                                 |                                            |                                   |                      |          |
|     |                                         | <u> </u>                                    |                                 | a                                          |                                   | <b>&gt;</b>          |          |
|     | Hor                                     | ne                                          | Reg/A                           | pps                                        | Doc                               | uments               |          |

| PEL Notice 85 CENTRIK – Regulatory Applications & Submissions | Version 3.0 | Page 4 of 14 |
|---------------------------------------------------------------|-------------|--------------|
| and Manual Repository                                         | 15/10/2021  |              |

Transport Malta

tm

### **CIVIL AVIATION DIRECTORATE**

Transport Malta, Triq Pantar, Lija LIA 2021 Malta. Tel:+356 2555 5000 cadpel.tm@transport.gov.mt www.transport.gov.mt

Select the application type from the drop-down list and enter key identifiers for the application

### See examples below:

| New Regulatory Application                                                                                            |                                                         |                                 |                                        |                                                                             |                                            |                    |   |
|----------------------------------------------------------------------------------------------------|---------------------------------------------------------|---------------------------------|----------------------------------------|-----------------------------------------------------------------------------|--------------------------------------------|--------------------|---|
|                                                                                                    |                                                         |                                 |                                        |                                                                             |                                            |                    |   |
| Application                                                                                                    |                                                         | Review                          |                                        | Assessment                                                                  | >                                          | Decision           | > |
| Application Type                                                                                                    | Applicant                                               |                                 | Date Initia                            | ted                                                                         | Last Submitted                             | Application Status |   |
| Application Form (Personnel                                                                                           | Transport Malta - Civil Aviati                          | ion Directorate                 | 03/11/20                               | 20                                                                          |                                            | Draft              |   |
| Application No                                                                                                    | Application Nam                                         |                                 |                                        |                                                                             |                                            |                    | _ |
| APP/TEU/FO01/0063                                                                                                    |                                                         |                                 |                                        |                                                                             |                                            |                    |   |
| General Personnel App<br>NOTE: Please ensure you un<br>Application Form being submitte<br>ATO Addition of Training co | pplic n<br>all relevant supporting docum<br>ed<br>purse | ents via the Attachments sectio | Key Identi<br>V Enter ke<br>Additional | fier (eg. a name or brief<br>y identifier (eg. a nan<br>Comments (optional) | description)<br>ne or brief description) ( | (required)         |   |
| Declaration                                                                                                    |                                                         |                                 |                                        |                                                                             |                                            |                    |   |
| Attachments                                                                                                    |                                                         |                                 |                                        |                                                                             |                                            |                    |   |
| Finish And Submit                                                                                                    |                                                         |                                 |                                        |                                                                             |                                            |                    |   |

Key Identifier Example 1:

For addition of an aircraft, type in manufacturer, registration and serial number.

"Airbus, A320, 9H-ABC"

Example 2:

Key Identifier For a change in Nominated or Key Personnel, type in the position and name of the person.

"Compliance Manager – Amelia Royce"

| PEL Notice 85 CENTRIK – Regulatory Applications & Submissions | Version 3.0 | Page 5 of 14 |
|---------------------------------------------------------------|-------------|--------------|
| and Manual Repository                                         | 15/10/2021  |              |

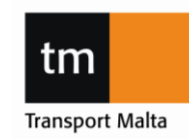

#### **CIVIL AVIATION DIRECTORATE**

Transport Malta, Triq Pantar, Lija LIA 2021 Malta. Tel:+356 2555 5000 cadpel.tm@transport.gov.mt www.transport.gov.mt

9. Click on "Declaration".

| ▼ Declaration                                                                            |                                                                                      |
|------------------------------------------------------------------------------------------|--------------------------------------------------------------------------------------|
| Declaration                                                                              |                                                                                      |
| I acknowledge that, to the best of my knowledge the particulars and details given on the | his form and all supporting documents attached herewith are correct in all respects. |
| Authorised Signatory (full name)                                                         | Position within Organisation                                                         |
| Joe Bloggs                                                                               | ACM                                                                                  |
|                                                                                          |                                                                                      |
| Attachments                                                                              |                                                                                      |
| Finish And Submit                                                                        |                                                                                      |
| Save (Draft) Cancel                                                                      |                                                                                      |

Enter all the contact details. The contact details should be for the person who is the focal point for the application. All correspondence will go through this person. Note: automatic emails from Centrik will go to the person making the application. i.e. The email will be sent to the username of the person logged in.

10. Click on the "Attachments" line.

Here you can add all the supporting documentation.

Ensure you attach the application form and all required documentation. For any changes requiring approval, ensure this includes a management of change where applicable.

Then click on "save".

| F | Declaration       |                  |                  |          |                |              |  |  |
|---|-------------------|------------------|------------------|----------|----------------|--------------|--|--|
| • | Attachments       |                  |                  |          |                |              |  |  |
|   |                   |                  |                  |          |                |              |  |  |
|   | Attachment I itle |                  | Files            |          | Created By     | Date Created |  |  |
|   | Centrik TEST.pdf  | Details          | Centrik TEST.pdf | ≛ Downle | C Test Taliana | 20/10/2020   |  |  |
|   | Add Attachment    | or drag and drop | p files          |          |                |              |  |  |
|   |                   |                  |                  |          |                |              |  |  |
| × | Finish And Submit |                  |                  |          |                |              |  |  |
|   |                   |                  |                  |          |                |              |  |  |
| 1 | Save (Draft)      |                  |                  |          |                |              |  |  |

Once you select "Save (Draft)", a notification will be sent to the CAD PEL mailbox where an administrator will assign the job to your respective Principle Oversight Inspector.

11. Click on the finish and submit line.

| > Declaration       |
|---------------------|
| > Attachments       |
| + Finish And Submit |
| Submit              |
|                     |
| Edit × e            |

Then click "Submit".

You will then see the application has been submitted as there will be a green tick next to the Application Tab.

| PEL Notice 85 CENTRIK – Regulatory Applications & Submissions | Version 3.0 | Page 6 of 14 |
|---------------------------------------------------------------|-------------|--------------|
| and Manual Repository                                         | 15/10/2021  |              |

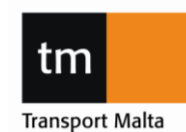

#### **CIVIL AVIATION DIRECTORATE**

Transport Malta, Triq Pantar, Lija LIA 2021 Malta. Tel:+356 2555 5000 cadpel.tm@transport.gov.mt www.transport.gov.mt

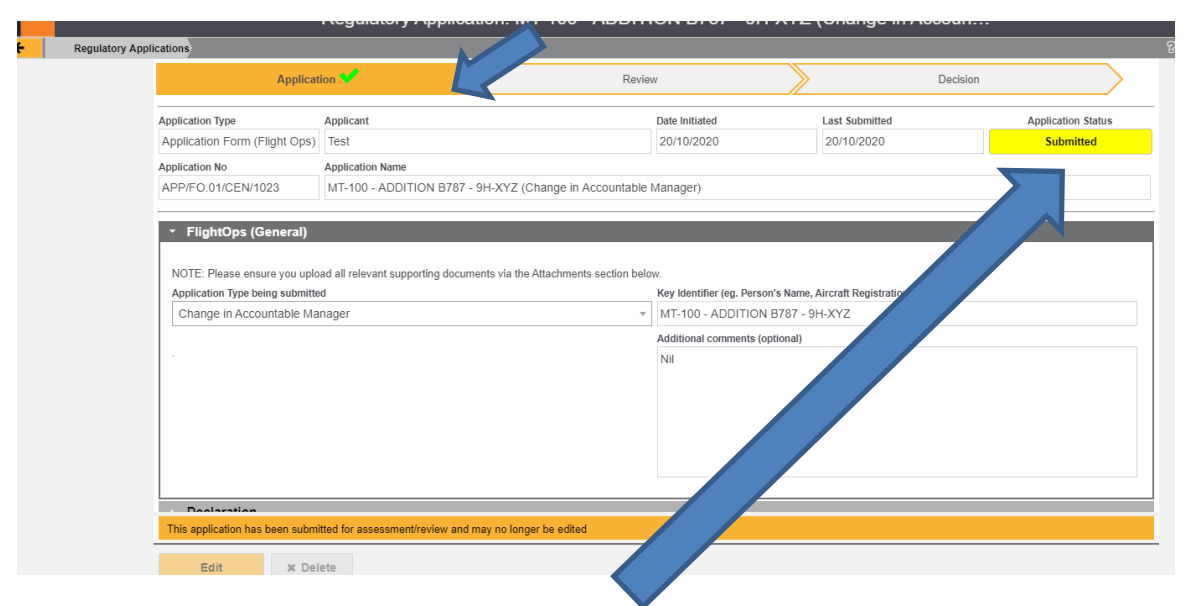

You will also see that the status changes to "Submitted".

| PEL Notice 85 CENTRIK – Regulatory Applications & Submissions | Version 3.0 | Page 7 of 14 |
|---------------------------------------------------------------|-------------|--------------|
| and Manual Repository                                         | 15/10/2021  |              |

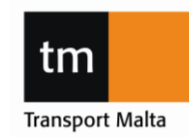

### **CIVIL AVIATION DIRECTORATE**

Transport Malta, Triq Pantar, Lija LJA 2021 Malta. Tel:+356 2555 5000 cadpel.tm@transport.gov.mt www.transport.gov.mt

### **REVIEW TAB**

- 12. On the review tab, you will be able to see:
  - a. Any comments made by the inspector; and
  - b. That it has been accepted and moved to the evaluation stage.

| gulatory Applications Regulatory Appl                                             | ation: Gulfstream G650, 9H-ABC, Serial No. 1234 (Addition of                                                                             | Aircraft), submitted by [regapp.submitt                               | ter.name]                                   | ନୁ •                                       |  |  |
|-----------------------------------------------------------------------------------|----------------------------------------------------------------------------------------------------|-----------------------------------------------------------------------|---------------------------------------------|--------------------------------------------|--|--|
| Application 💙                                                                     | Review 💙                                                                                                    | Assessment                                                            | >                                           | Decision                                   |  |  |
| Application Type A<br>Generic Application Form Application No<br>APP/225/CEN/1022 | upplicant<br>Transport Malta - Civil Aviation Directorate<br>upplication Name<br>Gulfstream G650, 9H-ABC, Serial No. 1234 (Addition of A | Date Initiated<br>19/10/2020<br>sircraft), submitted by [regapp.submi | Last Submitted<br>19/10/2020<br>itter.name] | Application Surfus<br>Under Evaluation     |  |  |
| Comments Comm                                                                     | ent<br>cation accepted for Assessment by Melanie Waddell on 1                                                                            | 9/10/2020. Status set to "Pending".                                   |                                             | By<br>Waddell, Melanie<br>19/10/2020 12:41 |  |  |
| Appli                                                                             | cation Review - Complete.                                                                                                    | Waddell, Melanie<br>19/10/2020 12:38                                  |                                             |                                            |  |  |
| Appli                                                                             | cation submitted by Melanie Waddell on 19/10/2020                                                                                        |                                                                       |                                             | Waddell, Melanie<br>19/10/2020 12:35       |  |  |
| + A                                                                               | + Add Comment                                                                                                    |                                                                       |                                             |                                            |  |  |
| C Edit                                                                            | Return to Sender                                                                                                    | Accept for Assessment                                                 |                                             |                                            |  |  |

13. Your inspector will upload any feedback here and you will be able to upload your responses here via attachment of the document/s.

| PEL Notice 85 CENTRIK – Regulatory Applications & Submissions | Version 3.0 | Page 8 of 14 |
|---------------------------------------------------------------|-------------|--------------|
| and Manual Repository                                         | 15/10/2021  |              |

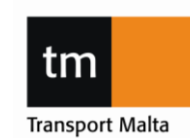

### **CIVIL AVIATION DIRECTORATE**

Transport Malta, Triq Pantar, Lija LJA 2021 Malta. Tel:+356 2555 5000 cadpel.tm@transport.gov.mt www.transport.gov.mt

### **DECISION TAB**

| gulato Regulatory App   | lication > Regulate | ory Application        |                                                                                                    |                             |                  |                |                  | °. |
|-------------------------|---------------------|------------------------|----------------------------------------------------------------------------------------------------|-----------------------------|------------------|----------------|------------------|----|
| Applica                 | tion 💙              |                        | Review 💙                                                                                                    |                             | Assessment 💙     |                | Decision 💙       |    |
| Application Type        | Applican            | t                      |                                                                                                    | Date Initiated              |                  | Last Submitted | Application Stat | us |
| Generic Application F   | orm Transp          | ort Malta - Civil Avia | tion Directorate                                                                                                    | 19/10/2020                  |                  | 19/10/2020     | SignedOff        |    |
| Application No          | Applicati           | ion Name               |                                                                                                    |                             |                  |                |                  |    |
| APP/225/CEN/1022        | Gulfstr             | eam G650, 9H-ABC       | , Serial No. 1234 (Addition                                                                                             | n of Aircraft), submitted b | y [regapp.submit | ter.name]      |                  |    |
|                         | _                   |                        |                                                                                                    |                             |                  |                |                  |    |
| Workflow Status         | Completed           |                        |                                                                                                    |                             |                  |                |                  |    |
| Registry Entry          | Number (canno       | t be modified)         | Name/Identifier (cust                                                                                                   | omisable, required)         |                  |                |                  |    |
|                         | REG/Aircraft/1      |                        | IEG/Aircraft/1022 Gulfstream G650, 9H-ABC, Serial No. 1234 (Addition of Aircraft), submitted by [regapp.submitter.name] |                             |                  |                |                  |    |
|                         | Notes and Com       | ments (These are not v | visible to the Operator/Applica                                                                                         | int)                        |                  |                |                  |    |
|                         |                     |                        |                                                                                                    |                             |                  |                |                  |    |
|                         |                     |                        |                                                                                                    |                             |                  |                |                  |    |
|                         |                     |                        |                                                                                                    |                             |                  |                |                  |    |
| _                       |                     |                        |                                                                                                    |                             |                  |                |                  |    |
| Sign-off                | 1                   | Approved               | Waddell, Mela                                                                                                    | anie                        | 19/10/2020       | Revoke         |                  |    |
|                         |                     |                        |                                                                                                    |                             |                  |                |                  |    |
| This application has be | en signed off and i | may no longer be edit  | ed                                                                                                    |                             |                  |                |                  |    |
|                         |                     | nay no longer be can   |                                                                                                    |                             |                  |                |                  |    |
|                         |                     |                        |                                                                                                    |                             |                  |                |                  |    |

- 14. Once your assigned inspector has completed the assessment, they will indicate this via the Decision page. Once this has been done, you will be emailed automatically by receiving an automated email. The inspector will also upload the final documents to this tab.
- 15. Submit the final merged manuals (including the approval page) as per instructions in <u>Section</u> 3.

| PEL Notice 85 CENTRIK – Regulatory Applications & Submissions | Version 3.0 | Page 9 of 14 |
|---------------------------------------------------------------|-------------|--------------|
| and Manual Repository                                         | 15/10/2021  | -            |

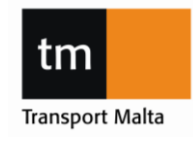

### **CIVIL AVIATION DIRECTORATE**

Transport Malta, Triq Pantar, Lija LIA 2021 Malta. Tel:+356 2555 5000 cadpel.tm@transport.gov.mt www.transport.gov.mt

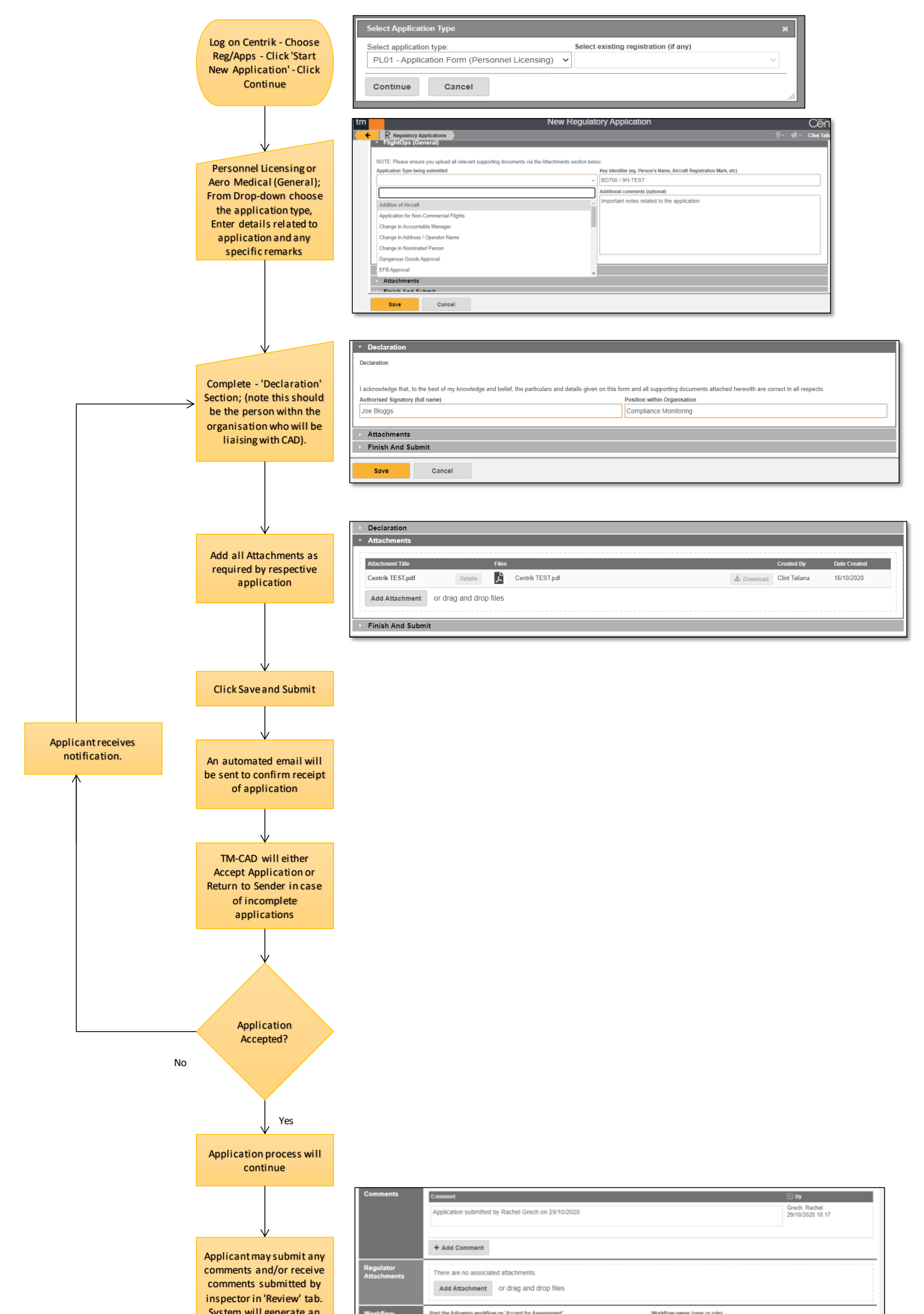

|                                                                                                    | C Edit                 |                                                                                     | Return to                                                                                                    | Sender Accept fo                                                               | or Assessment                |                              |                                 |
|----------------------------------------------------------------------------------------------------|------------------------|-------------------------------------------------------------------------------------|----------------------------------------------------------------------------------------------------|--------------------------------------------------------------------------------|------------------------------|------------------------------|---------------------------------|
|                                                                                                    | Regulatory Application | Regulatory Application                                                              | <ul> <li>Image: A start of the start of the start of</li></ul> | Review                                                                         | Assessm                      | nent 💙                       | Decision 💙                      |
|                                                                                                    |                        | Application Type<br>Application Form (Person<br>Application No<br>APP/MLH/FO01/0040 | Applicant<br>Intel I Transport Matta - Civil Aviation Di<br>Application Name<br>Type Rating - A320                                                                                                    | rectorate                                                                      | Date Initiated<br>29/10/2020 | Last Submitted<br>29/10/2020 | Application Status<br>SignedOff |
| ↓<br>Application Process<br>Complete and Approval<br>Document will be<br>attached to 'Decision' tab |                        | Workflow Status                                                                     | Completed<br>Namber (cannot be modified)<br>REG/General Application Forms (Fligh<br>Notes and Comments (These are not visible to                                                                                                    | NameIndentifier (customisable<br>Type Rating - A320<br>the Operator(Applicant) | , required)                  |                              |                                 |
|                                                                                                    |                        | Sign-off                                                                            | Approved                                                                                                    | Grech, Rachel                                                                  | 29/10                        | 0/2020 Revoke                |                                 |
|                                                                                                    |                        | Post Sign-off<br>Attachments                                                        | There are no associated attachments. Add Attachment or drag and d                                                                                                    | irop files                                                                     |                              |                              |                                 |

| PEL Notice 85 CENTRIK – Regulatory Applications & Submissions and Manual Repository | Version 3.0 | Page 10 of 14 |
|-------------------------------------------------------------------------------------|-------------|---------------|
|                                                                                     | 15/10/2021  | -             |

### **CIVIL AVIATION DIRECTORATE**

Transport Malta, Triq Pantar, Lija LIA 2021 Malta. Tel:+356 2555 5000 cadpel.tm@transport.gov.mt www.transport.gov.mt

# **3.0 MANUAL REPOSITORY SUBMISSION**

### 3.1 I.T. Solution for the Implementation of Manual Changes Review

TM-CAD is using Centrik as a document repository for organisation manuals. Through their Centrik log-in, organisations may now upload approved manuals directly onto their assigned operator folder.

#### 3.2 Objectives

Through the use of Centrik, the following objectives will be achieved:

- 1. Expeditious transfer of documentation and consequently less traffic on emails;
- 2. Transparency and efficiency in accessing organisation manuals
- 3. Traceability of all reviews.

#### 3.3 Structure of Centrik's Document Repository

To access the document repository, the following steps need to be followed:

### 1. Click on the DOCUMENTS TAB

|          |                                                               | ۲<br>۲    |
|----------|---------------------------------------------------------------|-----------|
|          | Welcome, Test Centrik                                         |           |
|          | Personal Status                                               |           |
|          | My Documents to Read                                          | 135       |
|          | Advisory Notices                                              | 2         |
|          | Safety Information and Advisory Notices                       | 4         |
|          | SSP                                                           | 0         |
|          | SPAS                                                          | 0         |
|          | Safety Newsletters                                            | 127       |
|          | <ul> <li>Show additional items for Personal Status</li> </ul> |           |
|          | Actions                                                       |           |
|          |                                                               |           |
|          |                                                               |           |
|          |                                                               |           |
|          |                                                               |           |
|          |                                                               |           |
|          |                                                               |           |
| <b>^</b> | <u></u>                                                       |           |
| Home     | Applications                                                  | Documents |

| PEL Notice 85 CENTRIK – Regulatory Applications & Submissions | Version 3.0 | Page 11 of 14 |
|---------------------------------------------------------------|-------------|---------------|
| and Manual Repository                                         | 15/10/2021  | -             |

#### **CIVIL AVIATION DIRECTORATE**

Transport Malta, Triq Pantar, Lija LJA 2021 Malta. Tel:+356 2555 5000 cadpel.tm@transport.gov.mt www.transport.gov.mt

 Select the <u>OPERATOR DOCUMENTS</u> Tab. A folder with operator's name will then be displayed.

|                                     | TMCAD Documents |
|-------------------------------------|-----------------|
| TMCAD Documents                     |                 |
| Operator Documents                  |                 |
| Find document by Title or content 🗸 |                 |

3. When accessing the operator folder, the user will have the facility to create a document: The document type is to be selected from drop-down list (eg. OMM, OM, TM, Other Documents PEL etc). The title should include name of document, revision / issue number as well as date of amendment (eg: OM Rev 10 Oct 2021).

For each manual, the operator will be required to create a new document, i.e. separate documents should be created for each of the document types. Furthermore, it is recommended that files uploaded are in pdf format.

| Document Detail | Type<br>(please select) v<br>Title<br>Enter title (required) |            |      |
|-----------------|--------------------------------------------------------------|------------|------|
| Created by      | Created by<br>Centrik, Test                                  | Created On | Time |
| Content         | Uploaded File Upload                                         |            |      |

| PEL Notice 85 CENTRIK – Regulatory Applications & Submissions | Version 3.0 | Page 12 of 14 |
|---------------------------------------------------------------|-------------|---------------|
| and Manual Repository                                         | 15/10/2021  | -             |

#### **CIVIL AVIATION DIRECTORATE**

Transport Malta, Triq Pantar, Lija LJA 2021 Malta. Tel:+356 2555 5000 cadpel.tm@transport.gov.mt www.transport.gov.mt

4. Once a document has been created, the user will have the facility to edit or create a new version of the document, by clicking on the <u>EDIT</u> button on the right-hand side of page. NB: this button will become available only after the first manual is uploaded.

| Operator Documents        |       | ନି- ୫୫ - Tes |
|---------------------------|-------|--------------|
| Search                    | h All |              |
| OMA                       |       |              |
| <ul> <li>Title</li> </ul> |       | ad Actions   |
| OMA Rev 10 Sep 2020       |       | DPDF @ Edit  |
|                           |       |              |
| + Create Document         |       |              |

- 5. The operator may use the "Edit" and "New Version" buttons in the following scenarios:
  - <u>"EDIT"</u> is used to change Document Type and Title in case of any amendments required;
  - <u>"NEW VERSION"</u> is to be used whenever a new approved manual revision is to be issued.

**IMPORTANT NOTE:** The <u>"**DELETE**</u>" button is not to be used to replace a manual which has been superseded by a newer revision. The "New Version" button is to be used instead. This will ensure that older manual revisions are archived and may still be accessible if so required.

Any supplemental documents to a manual (e.g: list of instructors, forms) shall be attached to the document under **SUPPLEMENTAL DOCUMENTS.** 

|                                      | Talana, Cint                          |          |         |
|--------------------------------------|---------------------------------------|----------|---------|
| Content                              | Sploeded Pile                         |          |         |
|                                      | Upload                                |          |         |
| Hyperlink                            | Hyperlink                             |          |         |
| Supplemental<br>Documenta<br>Publici | Add Attachment or drag and drop files |          |         |
| Source<br>Documents<br>Private)      | Add Attachment or drag and drop files |          |         |
| Public<br>Comments                   | + Add Comment                         |          |         |
| Comments                             | + Add Comment                         |          |         |
| E Save 0                             | New Ver                               | sion     |         |
| ñ 🎍                                  | 🛛 🕖 R 🔍 🕹 🛝                           | 👾 83 🖉 🔹 | < 🗋 🌣 🔠 |

| PEL Notice 85 CENTRIK – Regulatory Applications & Submissions | Version 3.0 | Page 13 of 14 |
|---------------------------------------------------------------|-------------|---------------|
| and Manual Repository                                         | 15/10/2021  | -             |

#### **CIVIL AVIATION DIRECTORATE**

Transport Malta, Triq Pantar, Lija LJA 2021 Malta. Tel:+356 2555 5000 cadpel.tm@transport.gov.mt www.transport.gov.mt

### 3.4 Other General Guidelines on the use of Centrik

For time being, access to the Operator Document Repository will be granted to the following postholders:

- Compliance Monitoring Manager

Other Centrik users may be granted access if so, authorized by the above.

It is also important to note that the Document Repository is to be used for APPROVED MANUALS ONLY.

PERSONNEL LICENCING

| PEL Notice 85 CENTRIK – Regulatory Applications & Submissions | Version 3.0 | Page 14 of 14 |
|---------------------------------------------------------------|-------------|---------------|
| and Manual Repository                                         | 15/10/2021  |               |